# 在无线接入点上启用客户端服务质量(QoS)全局设置

#### 目标

服务质量(QoS)关联对无线和以太网接口的某些QoS方面提供额外控制。它还控制单个客户端 允许发送和接收的带宽量。您可以使用Client QoS Global Settings页面启用或禁用无线接入点 (WAP)上的QoS功能。 禁用时,会全局禁用速率限制和DiffServ配置。启用后,您还可以在特 定虚拟接入点(VAP)或以太网上启用或禁用客户端QoS模式。

本文旨在向您展示如何在无线接入点上启用客户端QoS全局设置。

# 适用设备

- WAP131
- WAP150
- WAP351
- WAP361
- WAP571
- WAP571E

### 软件版本

- 1.0.1.7 WAP150、WAP361
- 1.0.2.8 WAP131、WAP351
- 1.0.0.17 WAP571、WAP571E

## 启用客户端QoS

步骤1.如果使用WAP571或WAP571E,请登录基于Web的实用程序,然后选择"客户端QoS" **>"全局设置"**。

| Getting Started                                                                                                    |
|----------------------------------------------------------------------------------------------------|
| Run Setup Wizard                                                                                                    |
| <ul> <li>Status and Statistics</li> </ul>                                                                                                    |
| <ul> <li>Administration</li> </ul>                                                                                                    |
| ► LAN                                                                                                    |
| <ul> <li>Wireless</li> </ul>                                                                                                    |
| <ul> <li>Spectrum Analyzer</li> </ul>                                                                                                    |
| <ul> <li>System Security</li> </ul>                                                                                                    |
|                                                                                                    |
| Client QoS                                                                                                    |
| Global Settings                                                                                                    |
| Global Settings<br>Class Map                                                                                                    |
| Global Settings<br>Class Map<br>Policy Map                                                                                                    |
| Client QoS<br>Global Settings<br>Class Map<br>Policy Map<br>Client QoS Association                                                                                                    |
| Client QoS<br>Global Settings<br>Class Map<br>Policy Map<br>Client QoS Association<br>Client QoS Status                                                                                                 |
| <ul> <li>Client QoS</li> <li>Global Settings</li> <li>Class Map</li> <li>Policy Map</li> <li>Client QoS Association</li> <li>Client QoS Status</li> <li>ACL</li> </ul>                                  |
| <ul> <li>Client Gos</li> <li>Global Settings<br/>Class Map</li> <li>Policy Map</li> <li>Client QoS Association</li> <li>Client QoS Status</li> <li>ACL</li> <li>SNMP</li> </ul>                         |
| <ul> <li>Client QoS</li> <li>Global Settings<br/>Class Map</li> <li>Policy Map</li> <li>Client QoS Association</li> <li>Client QoS Status</li> <li>ACL</li> <li>SNMP</li> <li>Captive Portal</li> </ul> |

如果使用WAP131、WAP150、WAP351或WAP361,请登录基于Web的实用程序并选择 Quality of Service > Global Settings。

|   | Getting Started                                                                                              |
|---|----------------------------------------------------------------------------------------------------|
|   | Run Setup Wizard                                                                                             |
| ۲ | Status and Statistics                                                                                        |
| Þ | Administration                                                                                               |
| ۲ | LAN                                                                                                    |
| ۲ | Wireless                                                                                                    |
| Þ | System Security                                                                                              |
| Ŧ | Quality of Service                                                                                           |
|   |                                                                                                    |
|   | Global Settings<br>Class Map<br>Policy Map<br>QoS Association<br>QoS Status                                  |
| • | Global Settings<br>Class Map<br>Policy Map<br>QoS Association<br>QoS Status<br>ACL                           |
| • | Global Settings<br>Class Map<br>Policy Map<br>QoS Association<br>QoS Status<br>ACL<br>SNMP                   |
| • | Global Settings<br>Class Map<br>Policy Map<br>QoS Association<br>QoS Status<br>ACL<br>SNMP<br>Captive Portal |

步骤2.选中Enable Client QoS Mode复选框。

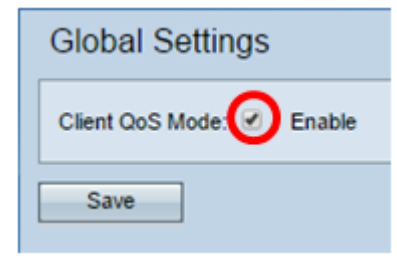

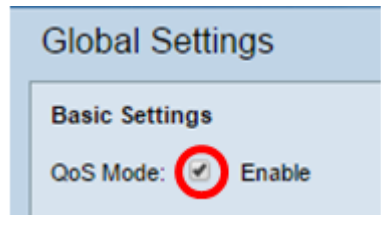

#### 步骤3.单击"保**存"**。

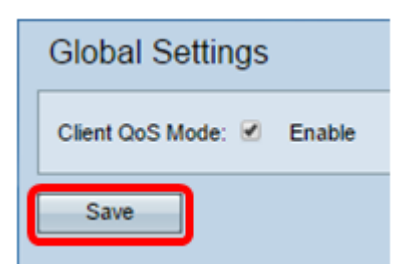

现在,您应该已成功在WAP上启用QoS全局设置。